## How to launch a course revision in Meta

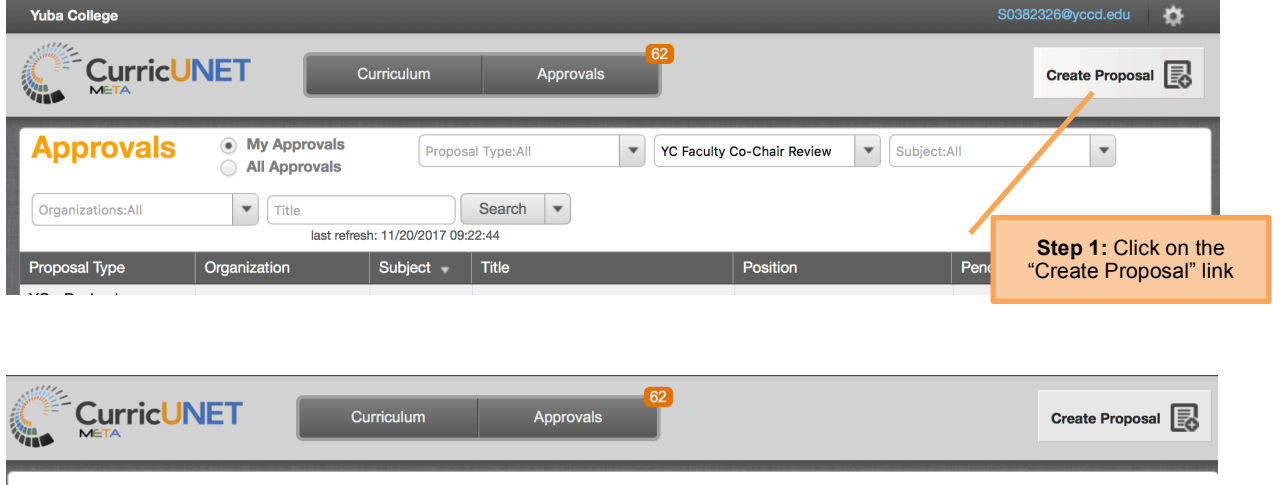

## **Create Proposal**

This page allows you to create a new draft proposal. While in draft state, the proposal is only available to you and any co-contributors you add.

Once all required fields are complete, the proposal can be submitted for review. A proposal can be deleted prior to launch. While under review, changes to a proposal are only allowed when requested by a reviewer.

To create a proposal, follow the steps below.

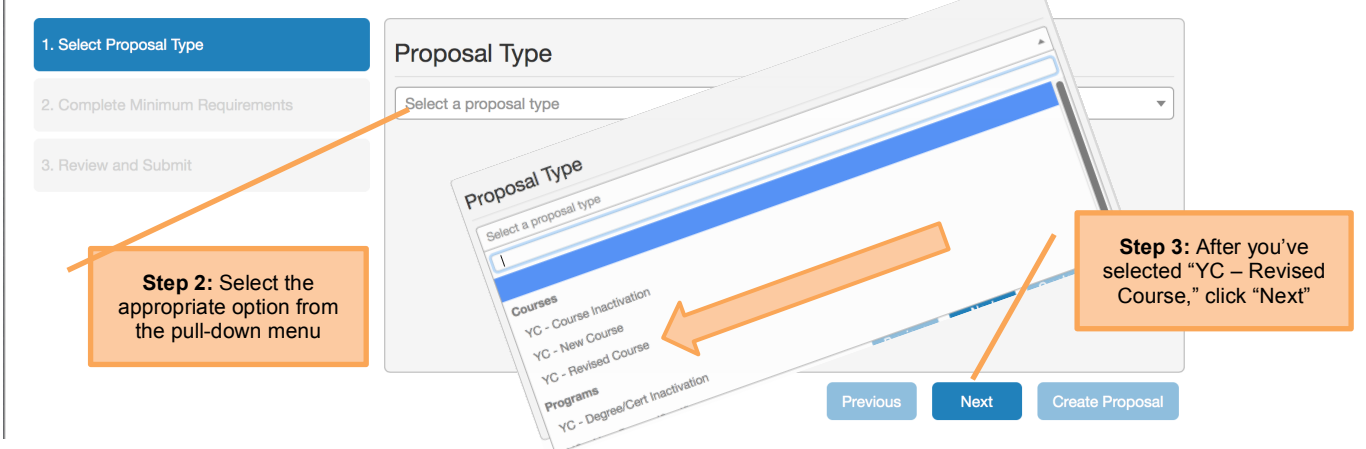

| Create Proposal                                                                                |                                                                                                    |  |
|------------------------------------------------------------------------------------------------|----------------------------------------------------------------------------------------------------|--|
| This page allows you to create a new draft prop                                                | osal. While in draft state, the proposal is only available to you and any co-contributors you add.                                                 |  |
| Once all required fields are complete, the propo<br>only allowed when requested by a reviewer. | sal can be submitted for review. A proposal can be deleted prior to launch. While under review, changes to a proposal are                          |  |
| To create a proposal, follow the steps below.                                                  |                                                                                                    |  |
| 1. Select Proposal Type                                                                        | Minimum Requirements                                                                                                    |  |
| 2. Complete Minimum Requirements                                                               | Enter search criteria and press Search. Select a proposal to modify from the search results.                                                       |  |
| 3. Review and Submit                                                                           | (CUL) YC - Culinary Arts       Course Title*       Step 4: Click "Search" – This will bring up a list of the active course in the selected subject |  |
|                                                                                                | Search Course Search Results                                                                                                    |  |
|                                                                                                |                                                                                                    |  |
|                                                                                                | Previous Next Create Proposal                                                                                                    |  |

| Create Proposal                                                                                |                                                                                                    |                                |
|------------------------------------------------------------------------------------------------|----------------------------------------------------------------------------------------------------|--------------------------------|
| This page allows you to create a new draft proposal                                            | . While in draft state, the proposal is only available to you and any co-contributors you add.           |                                |
| Once all required fields are complete, the proposal only allowed when requested by a reviewer. | can be submitted for review. A proposal can be deleted prior to launch. While under review, changes to a | proposal are                   |
| To create a proposal, follow the steps below.                                                  |                                                                                                    |                                |
| 1. Select Proposal Type                                                                        | Minimum Requirements                                                                                     |                                |
| 2. Complete Minimum Requirements                                                               | Enter search criteria and press Search. Select a proposal to modify from the search results.             |                                |
|                                                                                                | Subject                                                                                                  | <b>p 5</b> : Select the course |
|                                                                                                | (CUL) YC - Culinary Arts                                                                                 | you want to revise             |
|                                                                                                | Course Title*                                                                                            |                                |
|                                                                                                |                                                                                                    |                                |
|                                                                                                | Search                                                                                                   |                                |
|                                                                                                | Course Search Results                                                                                    |                                |
|                                                                                                | CUL 2 - Introductory Purchasing for Food Service<br>CUL 3A - Basic Food Preparation                      |                                |
|                                                                                                | CUL 3B - Advanced Food Preparation<br>CUL 4A - Beginning Baking                                          |                                |
|                                                                                                | CUL 4B - Advanced Baking<br>CUL 54 - Sanitation, Safety, and Storage                                     |                                |
|                                                                                                | CUL 59 - Basic Restaurant Operations                                                                     |                                |
|                                                                                                |                                                                                                    |                                |
|                                                                                                | Previous Next Crea                                                                                       | ate Proposal                   |
|                                                                                                |                                                                                                    | 01                             |
|                                                                                                |                                                                                                    | selected the course,           |

click "Next"

## **Create Proposal**

This page allows you to create a new draft proposal. While in draft state, the proposal is only available to you and any co-contributors you add.

Once all required fields are complete, the proposal can be submitted for review. A proposal can be deleted prior to launch. While under review, changes to a proposal are only allowed when requested by a reviewer.

To create a proposal, follow the steps below.

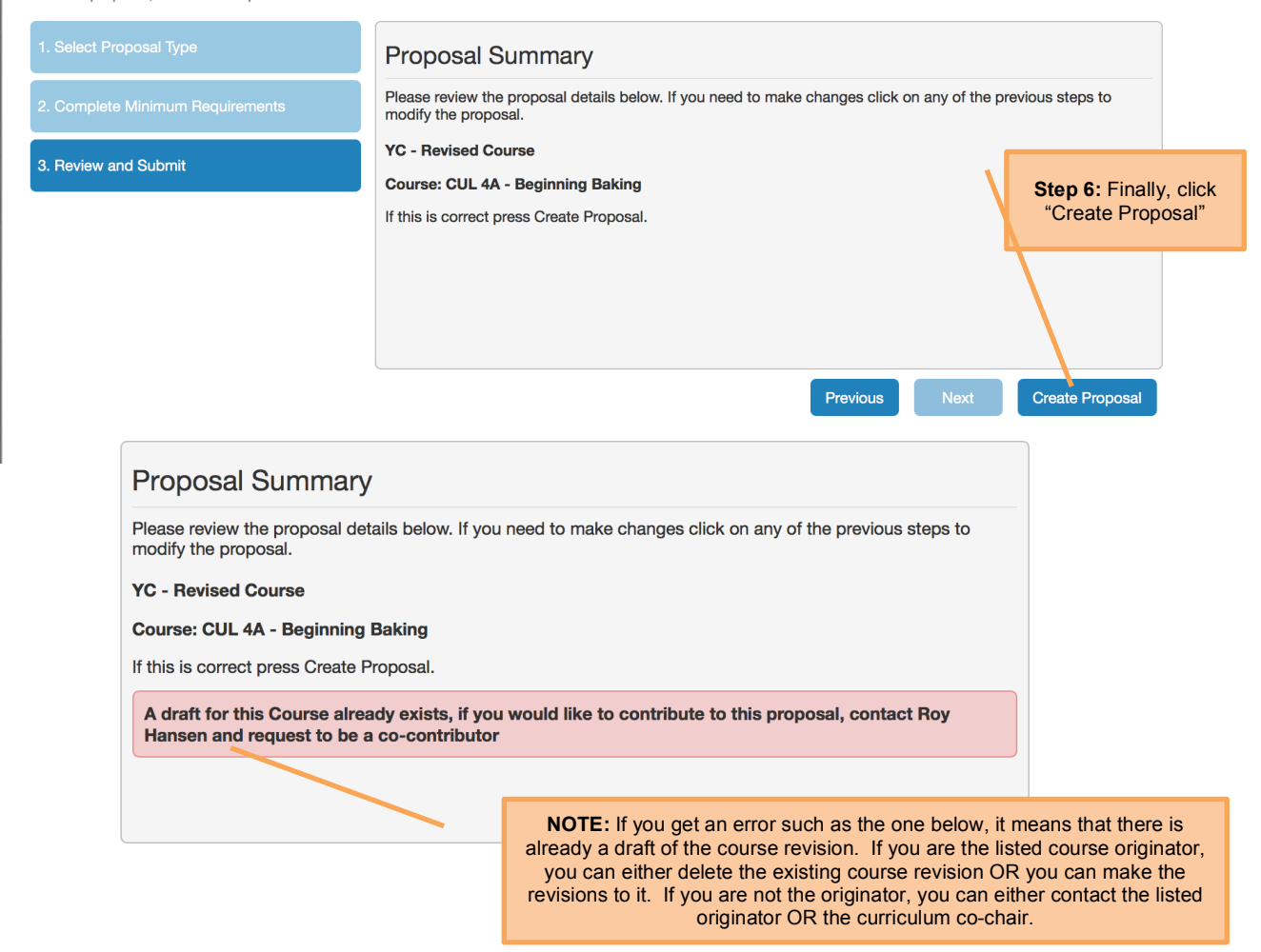